# คู่มือการใช้งานแอพพลิเคชั่น Surin Saving

| การโหลด Application      | 3  |
|--------------------------|----|
| 1. แอนดรอยด์ (Android)   | 4  |
| 2. ไอโอเอส (IOS)         | 6  |
| การสมัครสมาชิก           | 8  |
| การเข้าสู่ระบบ           | 11 |
| 1.การเข้าสู่ระบบ         | 12 |
| 2.รหัส PIN               | 13 |
| ปัญหาการเข้าใช้งาน       | 14 |
| 1.ลืมรหัสผ่าน            | 15 |
| 2.ลืมรหัส PIN            | 16 |
| ตั้งค่าผู้ใช้งาน         | 18 |
| 1. เปลี่ยนรหัสผ่าน       | 19 |
| 2. เปลี่ยนรหัส PIN       | 20 |
| 3. จัดการอุปกรณ์         | 22 |
| 4. จัดการการแจ้งเตือน    | 23 |
| เงินฝาก                  | 24 |
| 1. ดูบัญชีเงินฝาก        | 25 |
| 2. บัญชีเคลื่อนไหวล่าสุด | 26 |

| เงินกู้                           | 27 |
|-----------------------------------|----|
| 1. ดูสัญญาเงินกู้                 | 28 |
| 2. บัญชีเคลื่อนไหวล่าสุด(เงินกู้) | 29 |
| ธุรกรรม                           | 30 |
| 1. ใบคำขอกู้ออนไลน์               | 31 |
| ทั่วไป                            | 33 |
| 1. หุ้น                           | 34 |
| 2. ภาระค้ำประกัน                  | 34 |
| 3. เรียกเก็บประจำเดือน            | 35 |
| 4. สิทธิ์กู้โดยประมาณ             | 37 |
| 5. ปันผล-เฉลี่ยคืน                | 37 |
| 6. ผู้รับผลประโยชน์               | 38 |
| 7. ใบเสร็จ                        | 38 |
| 7.ตารางประมาณการ                  | 39 |
| 8. สรุปยอดรวม                     | 40 |

# การโหลด Application

# Surin Saving

หน้า **3** จาก **41** 

#### 1. แอนดรอยด์ (Android)

เปิด Play Store

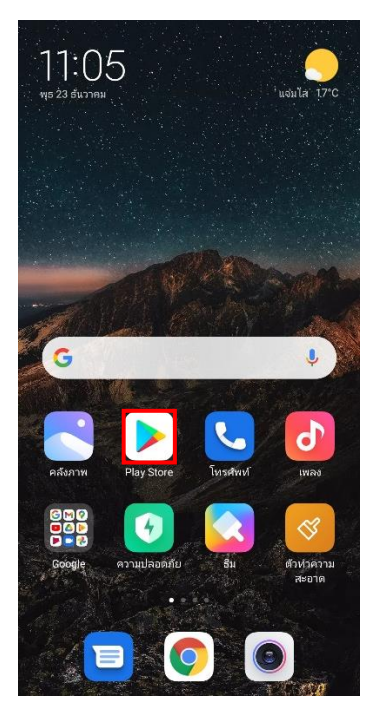

จากนั้นค้นหา Surin Saving หรือ สหกรณ์ออมทรัพย์ครูสุรินทร์ จำกัด

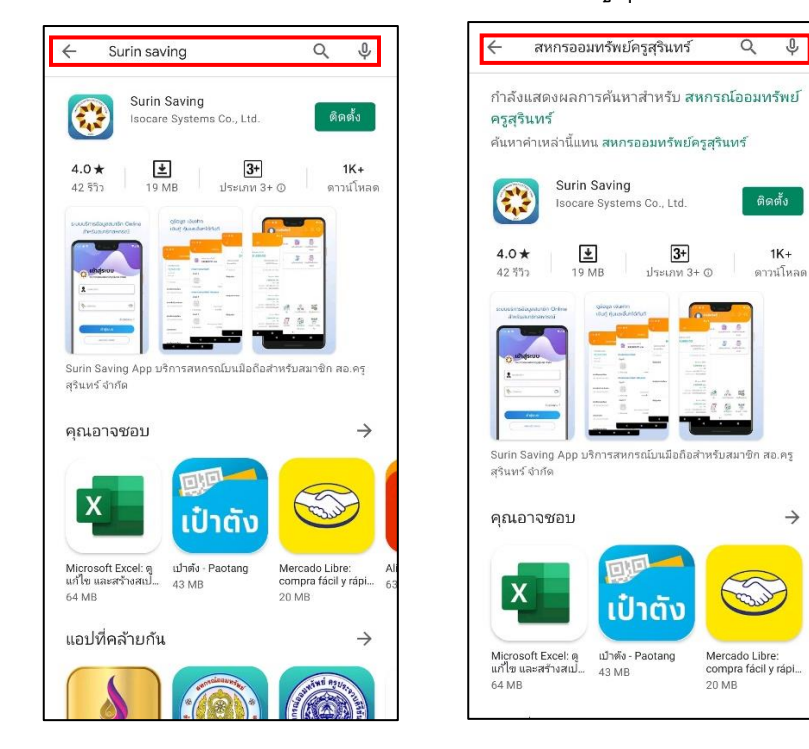

Ŷ

1K+

 $\rightarrow$ 

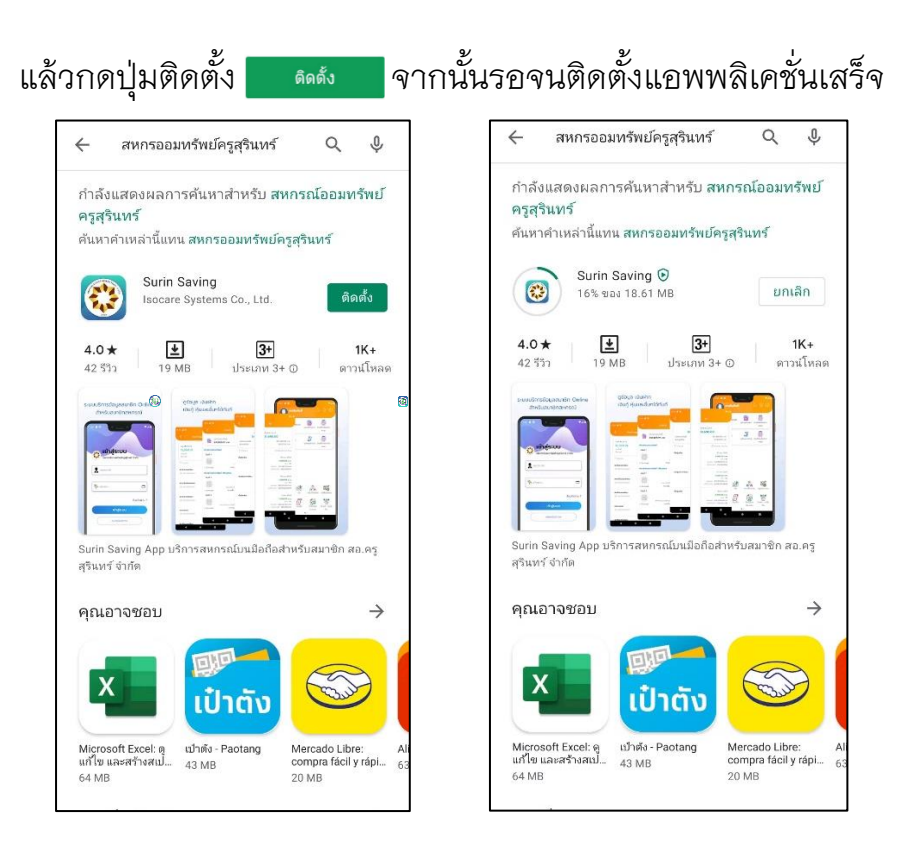

### สามารถเข้าใช้งานแอพพลิเคชั่นได้หลังจากดาวโหลดและติดตั้งเสร็จเรียบร้อยแล้ว

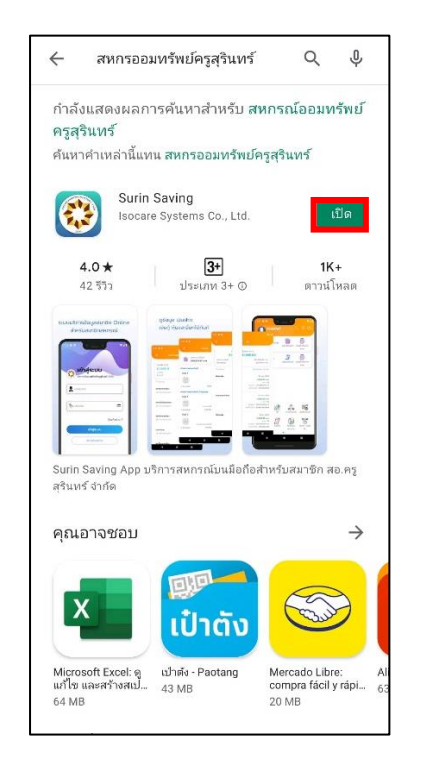

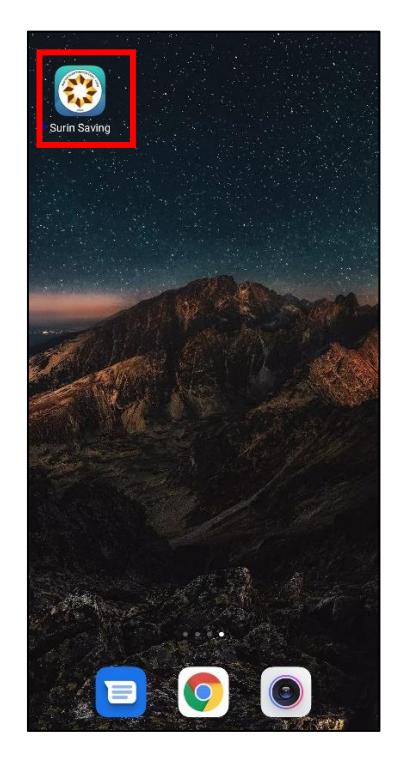

## 2. ไอโอเอส (IOS)

เปิด App Store

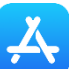

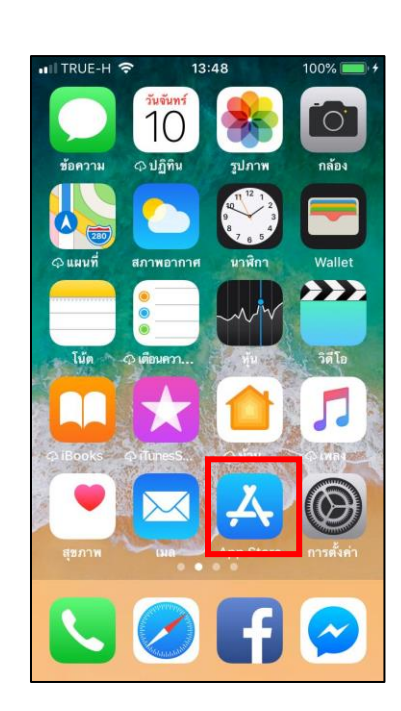

จากนั้นค้นหา Surin Saving หรือ สหกรณ์ออมทรัพย์ครูสุรินทร์ จำกัด จากนั้นกดปุ่ม "รับ" ที่แอพพลิเคชั่น 💓

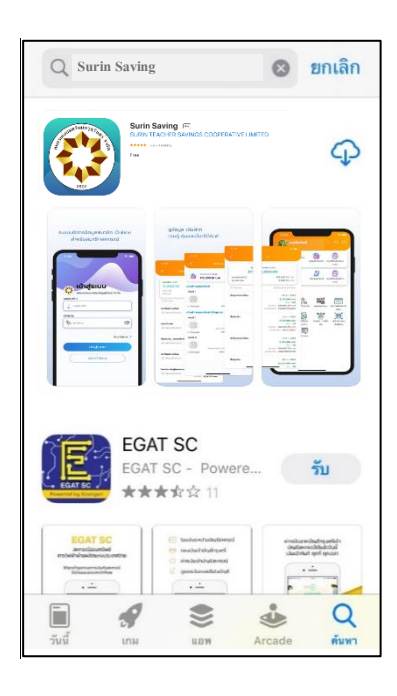

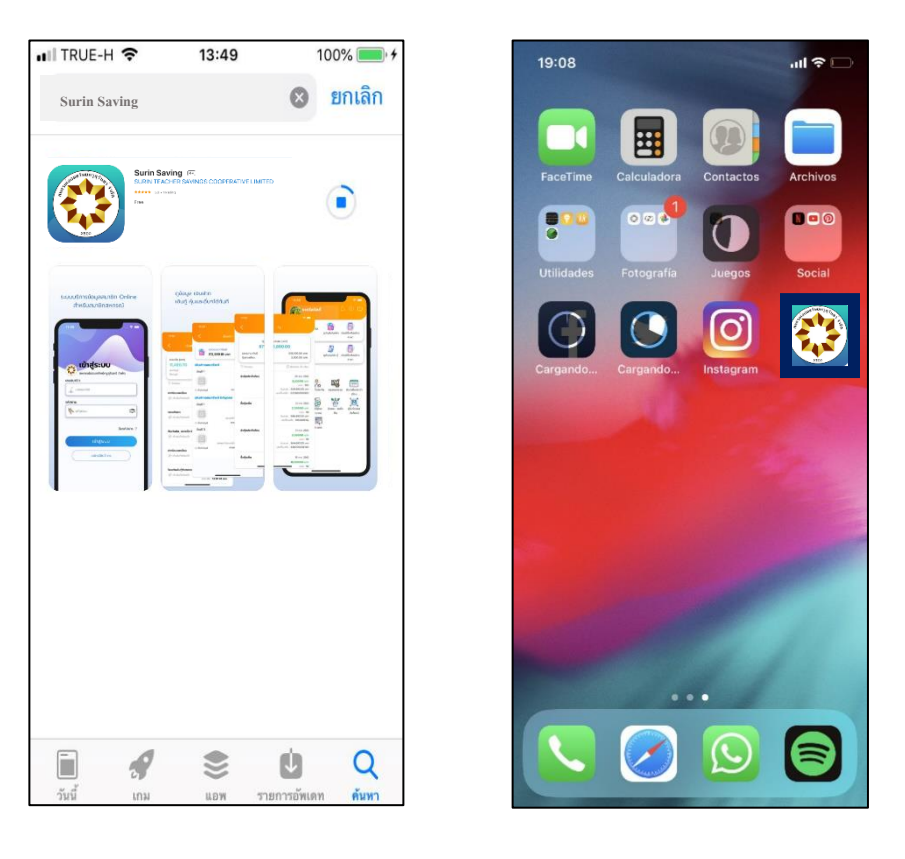

รอดาวโหลดและติดตั้งแอพพลิเคชั่นแล้วเสร็จจึงจะสามารถเข้าใช้งานได้

# การสมัครสมาชิก

หน้า **8** จาก **41** 

หากยังไม่ได้สมัครใช้บริการ สามารถกดสมัครได้จากปุ่มสมัครในหน้าจอเข้าสู่ระบบ

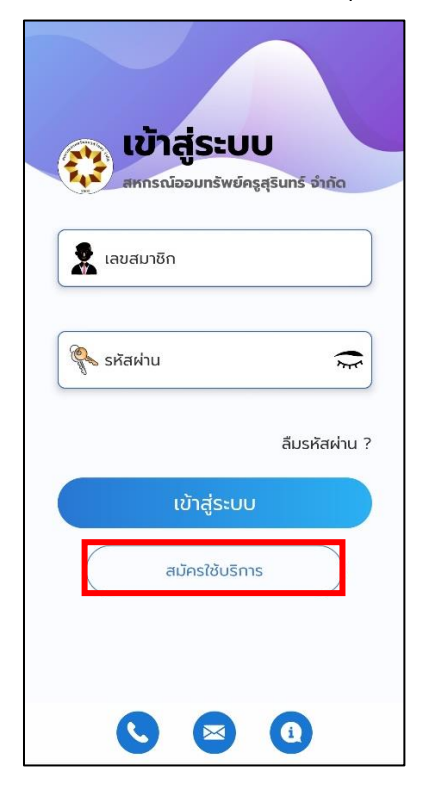

กดปุ่มยอมรับการเข้าใช้งาน จากนั้นกรอกเลขสมาชิกและเลขบัตรประจำตัว

ประชาชนเพื่อตรวจสอบ

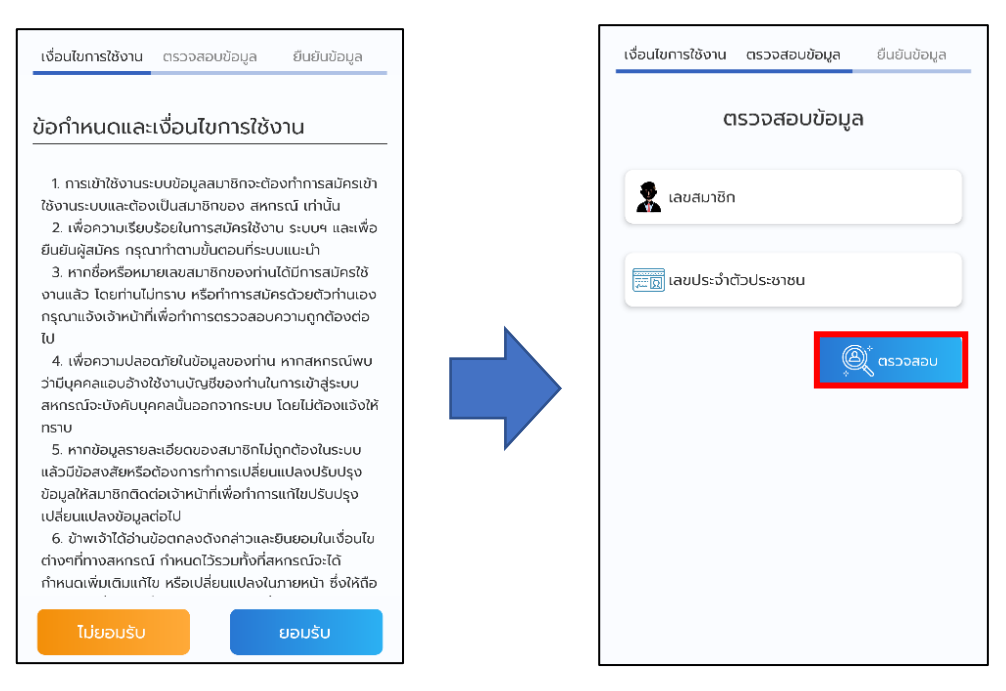

ขั้นตอนสุดท้ายให้กรอกอึเมล เบอร์โทรศัพท์ และตั้งรหัสผ่านในการเข้าใช้งาน แอพพลิเคชั่น จากนั้นกดปุ่ม "ยืนยัน"

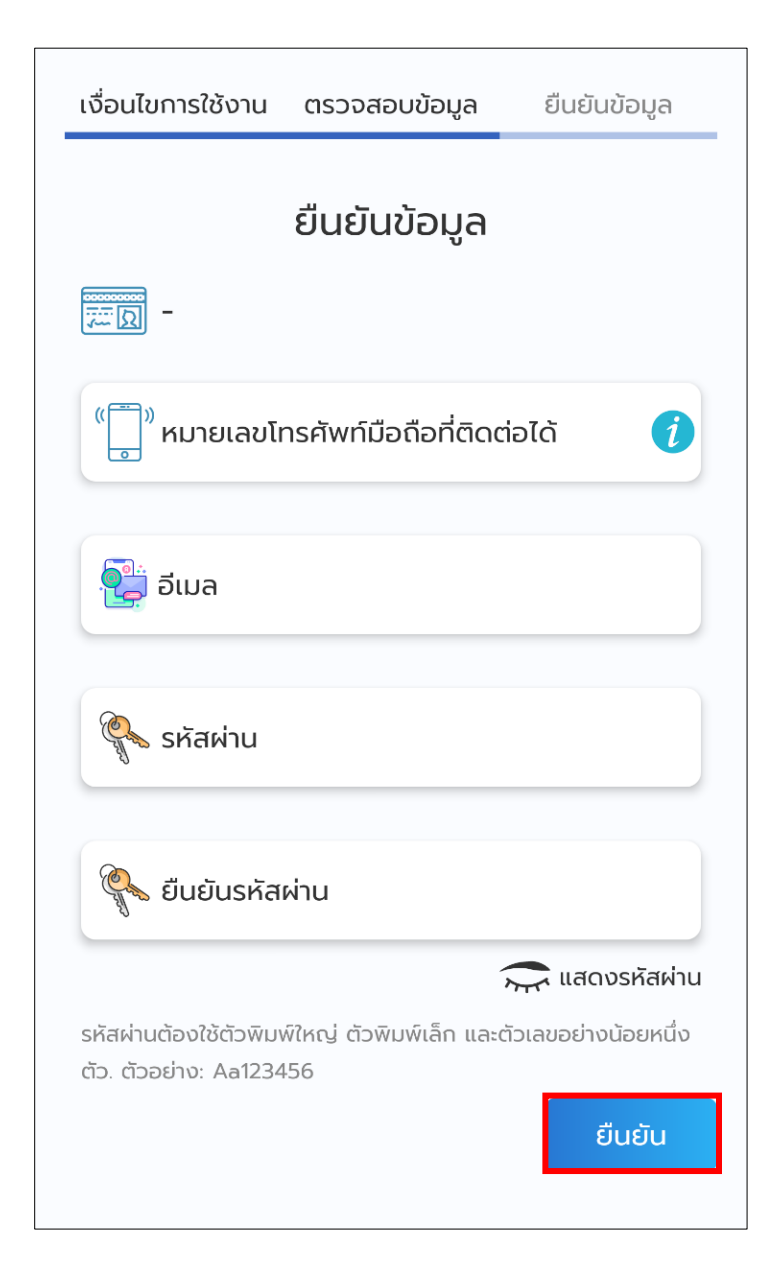

# การเข้าสู่ระบบ

หน้า **11** จาก **41** 

### 1.การเข้าสู่ระบบ

เข้าสู่ระบบโดยการกรอกเลขสมาชิกและรหัสผ่าน หากยังไม่มีรหัสผ่านให้สมัคร ใช้บริการด้านล่างของหน้าจอเข้าสู่ระบบก่อน

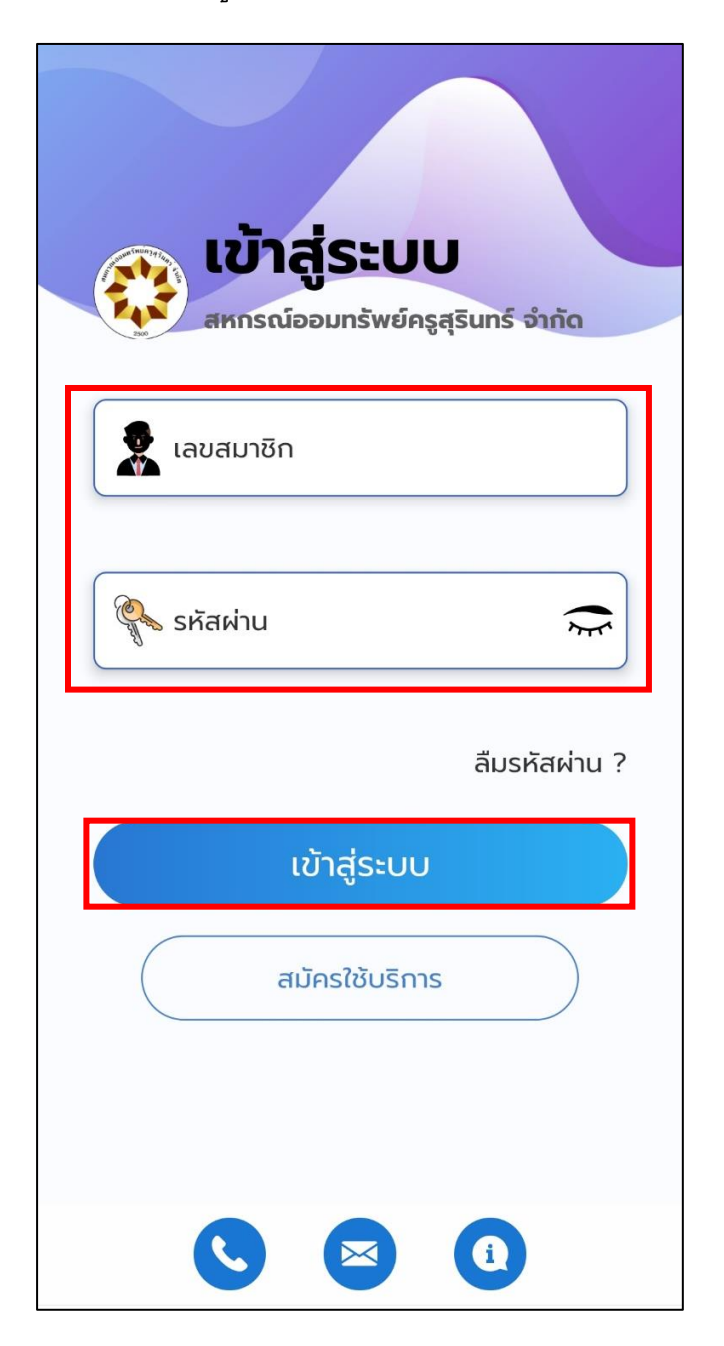

### 2.รหัส PIN

เมื่อเข้าสู่ระบบครั้งแรกระบบจะให้กำหนดรหัส PIN โดยกำหนดรหัสขึ้นมา 6 หลักและยืนยันรหัสอีกครั้ง

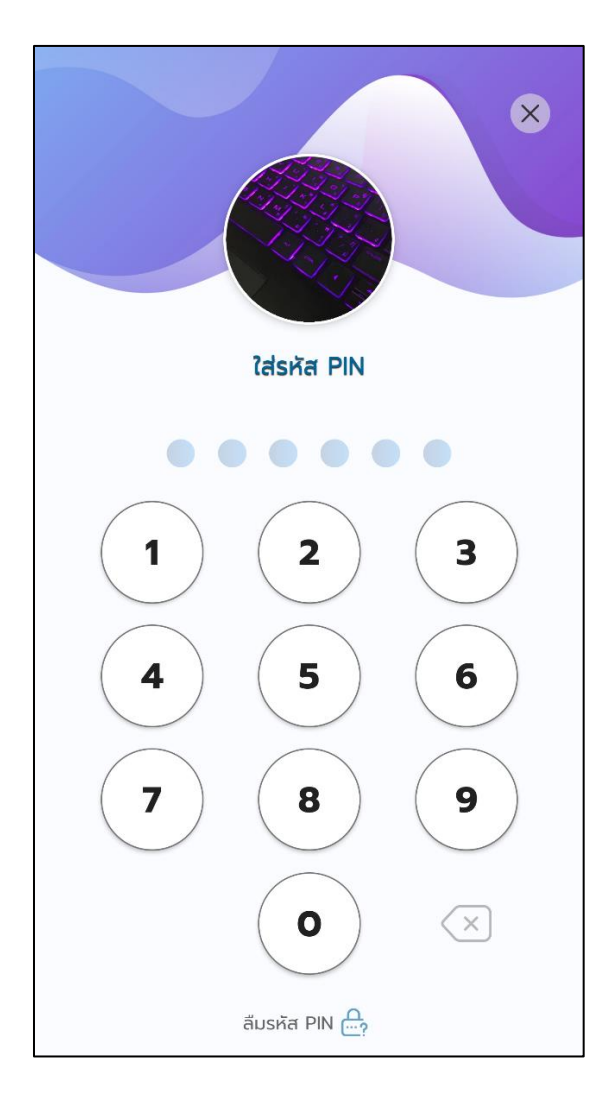

# ปัญหาการเข้าใช้งาน

หน้า **14** จาก **41** 

#### 1.ลืมรหัสผ่าน

หากลืมรหัสผ่าน ให้กดปุ่ม "ลืมรหัสผ่าน" และกรอกเลขสมาชิกและอีเมลของ ท่านจากนั้นกด "รีเซตรหัสผ่าน" ระบบจะส่งรหัสผ่านชั่วคราวไปยังอีเมลของท่าน

|                                           | ตรวจสอบข้อมูล | รีเซตรหัสผ่าน |
|-------------------------------------------|---------------|---------------|
| ເข้าสู่ระบบ                               | ตรวจสอ        | งบข้อมูล      |
| มหารณออมกรพยครูสุรินทร์ จากด<br>เลขสมาชิก | 🙎 เลขสมาชิก   |               |
| 🖉 รหัสผ่าน                                | อีเมล         |               |
| ลีมรหัสผ่าน ?                             |               | รีเซตรหัสผ่าน |
| ເข້າສູ່ຣະບບ                               |               |               |
| สมัครใช้บริการ                            |               |               |
|                                           |               |               |
|                                           |               |               |

จากนั้น กด "เข้าสู่ระบบ" โดยใส่ กรอกเลขสมาชิก และรหัสผ่านชั่วคราวที่ระบบ ส่งให้ในอีเมล จากนั้นให้กด "เข้าสู่ระบบ" อีกครั้ง

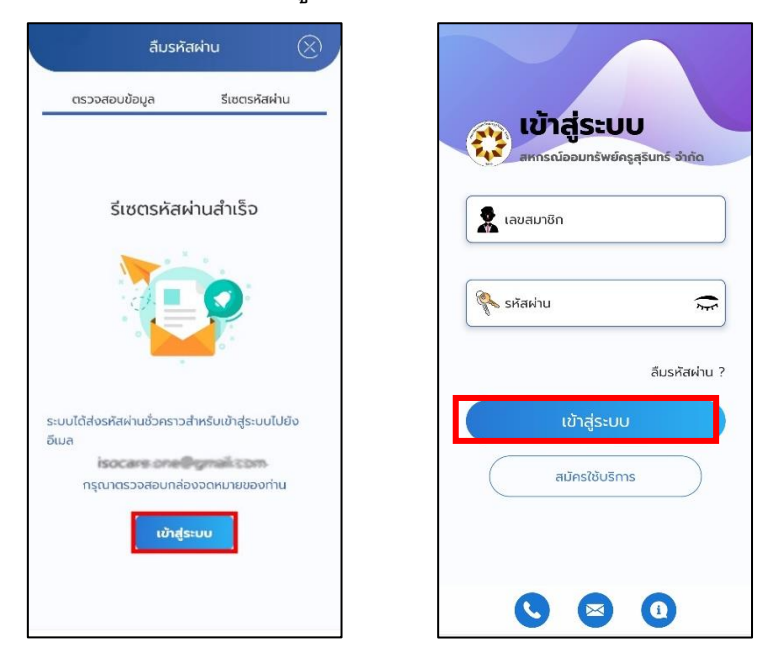

กรอกรหัสผ่านใหม่ของท่าน และยืนยันรหัสผ่านใหม่ โดยรหัสผ่านต้องเหมือนกัน แล้วกดปุ่มเปลี่ยนรหัสผ่าน เมื่อเปลี่ยนรหัสผ่านสำเร็จ ท่านจะเข้าสู่ระบบเรียบร้อย

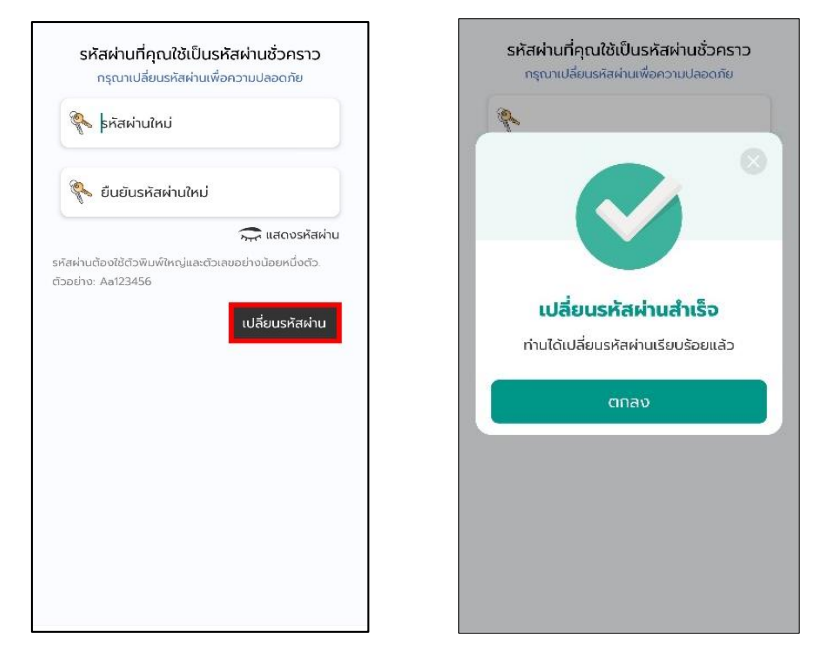

### 2.ลืมรหัส PIN

หากลืมรหัส PIN ให้กดปุ่มลืมรหัส PIN จากนั้นกด "ยืนยัน"

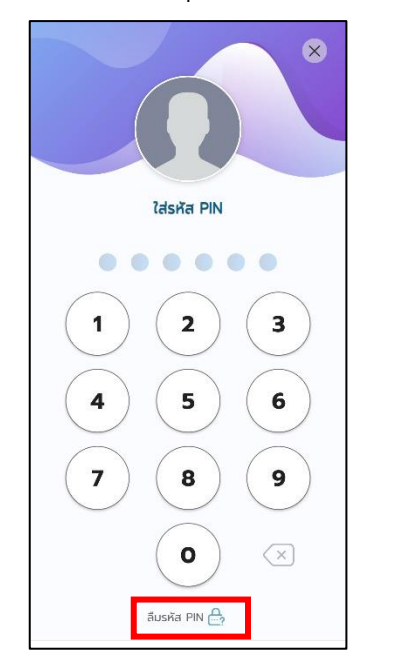

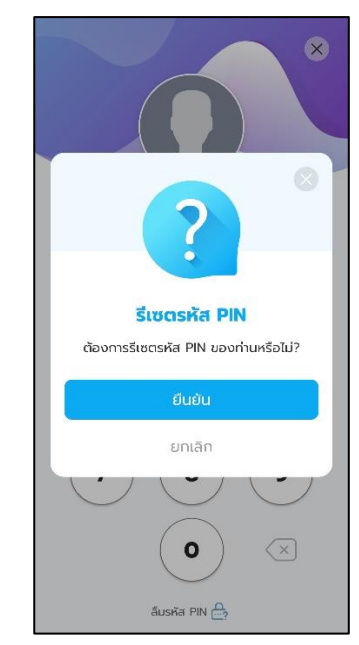

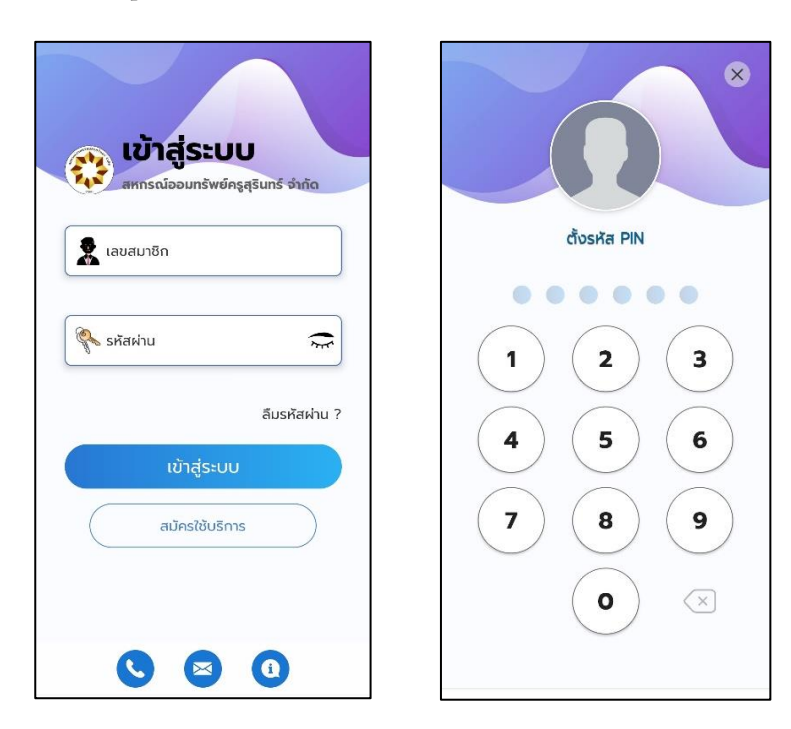

ระบบจะให้ท่านเข้าสู่ระบบใหม่และตั้งรหัส PIN ใหม่ของท่าน

ใส่รหัส PINใหม่ของท่านเพื่อ ยืนยันรหัส PIN ใหม่อีกครั้ง เมื่อเปลี่ยนรหัส PIN สำเร็จ ท่านจะเข้าสู่ระบบทันที

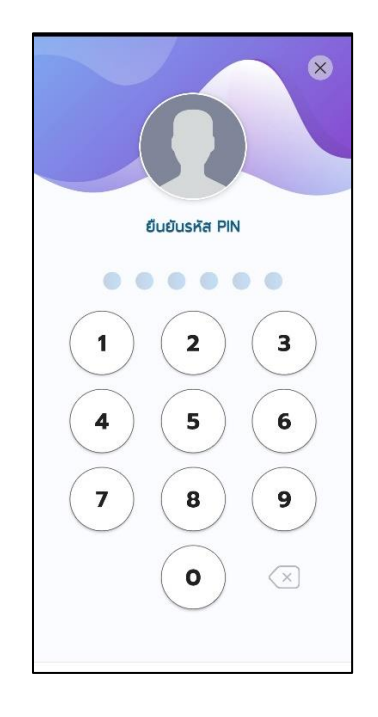

# ตั้งค่าผู้ใช้งาน

หน้า **18** จาก **41** 

## 1. เปลี่ยนรหัสผ่าน

สมารถเปลี่ยนรหัสผ่านได้โดยเลือกเมนูตั้งค่า แล้วกด "เปลี่ยนรหัสผ่าน"

| อรุณสวัสดิ์ 🖇 📴 🖰                                                            | ตั้งค่าผู้ใช้งาน                       |
|------------------------------------------------------------------------------|----------------------------------------|
| เงินฝากคงเหลือรวม มี มี มี มี มี มี มี มี มี มี มี มี มี                     | (เก้ไขข้อมูลสมาชิก (ปลี่ยนรหัสผ่าน     |
| หนี้คงเหลือรวม อี้ได้<br>4 สัญญา ดุสัญญาเงินกู้ บัญชีที่<br>เคลื่อนไหวล่าสุด | เปลี่ยนรหัส PIN จัดการอุปกรณ์          |
| <b>ຮຸຣກຣຣມ</b><br>ໃຫ້ນອງ                                                     | จัดการการแจ้งเตือน                     |
| مەنامى<br>لىرىم<br>ھو ھە                                                     |                                        |
| ເດັດຕາມ หຸ້น ກາຣະຄ້ຳປຣະກັນ ສຸຣຸປຍວດຣວມ<br>ໃນຄຳນອກູ້ອວ                        | <ul> <li>ตั้งค่าแอปพลิเคชัน</li> </ul> |
| i 📅 🔂 📽                                                                      | A ກາບາ ໂກຍ ອັงກฤษ                      |
| เรียกเก็บ ใบเสร็จ สิทธิ์กู้โดย ปันผล-เฉลี่ย<br>ประจำเดือน ประมาณ คืน         | TT ลดขนาดตัวอักษร ปกติ                 |

จากนั้นกรอกรหัสผ่านปัจจุบันของท่าน กรอกรหัสผ่านใหม่ และยืนยันรหัสผ่าน ใหม่ โดยที่รหัสผ่านต้องตรงกัน จากกด "เปลี่ยนรหัสผ่าน"

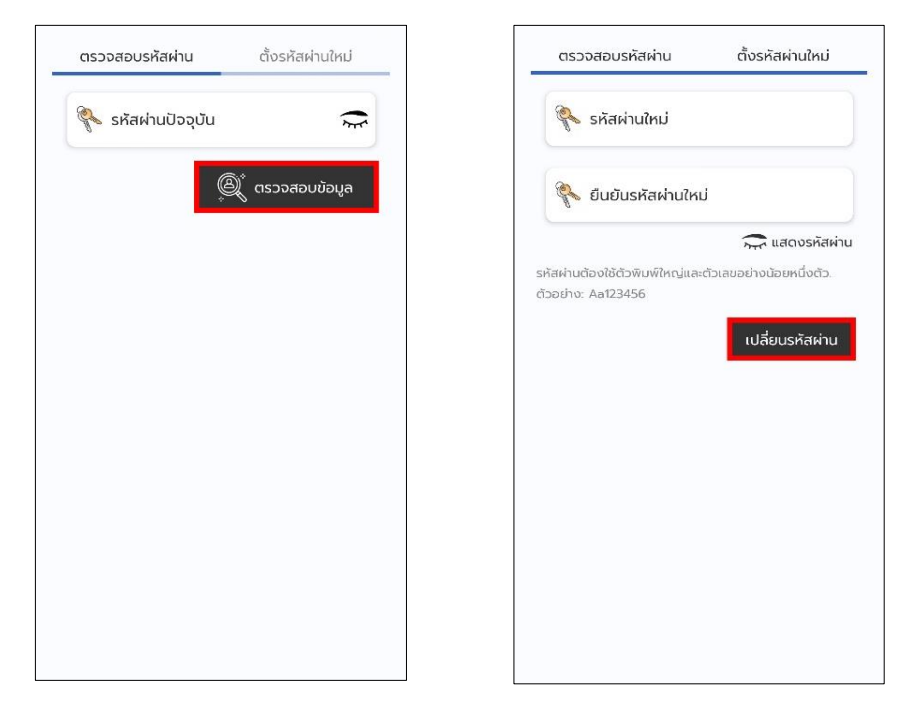

# เมื่อเปลี่ยนรหัสผ่านสำเร็จ

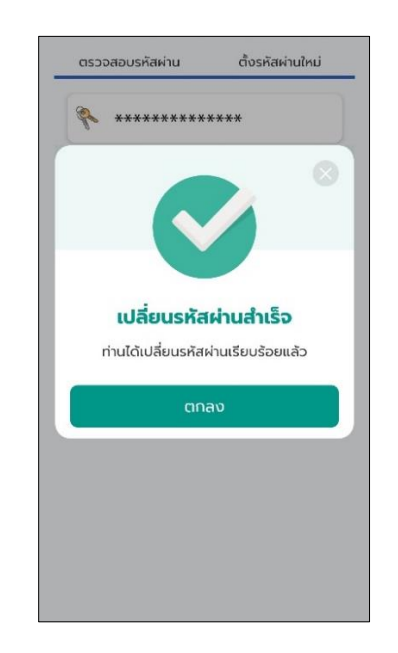

### 2. เปลี่ยนรหัส PIN

สมารถเปลี่ยนรหัส PIN ได้ โดยเลือกเมนูตั้งค่า แล้วเลือก "เปลี่ยนรหัส PIN"

(ปลี่ยนรหัสผ่าน

จัดการอุปกรณ์

ปกติ

ไทย อังกฤษ

| 🚯 อรุณสวัสดิ์ 🖇 💆 ป                                                     | 💧 ตั้งค่าผู้ใช้งาน                                                 |
|-------------------------------------------------------------------------|--------------------------------------------------------------------|
| เงินฝากคงเหลือรวม<br>3 บัญชี ดูบัญชีเงนฝาก บัญชีที่<br>เคลื่อนไหวล่าสุด | ()<br>()<br>แก้ไขข้อมูลสมาชิก                                      |
| หนี้คงเหลือรวม<br>4 สัญญา ดูสัญญาเงินตู้ บัญชีที่<br>เคลื่อนไหวล่าสุด   | เปลี่ยนรหัส PIN                                                    |
| <b>ธุรกรรม</b><br>ไปท่านอกู้                                            | อั<br>จัดการการแจ้งเตือน                                           |
| UIcă<br>עובל<br>עובל                                                    | แสดงเลขบัญชีบางส่วน<br>001-xxx-1001                                |
| ເຊັດຕາມ rju ກາຣະຄ້າປຣະກັບ ສຽປຍອດຣວມ<br>ໃນຄຳຍອດູ້ອອ…                     | <ul> <li>แลดงยอดเงินทหนาหลก</li> <li>ตั้งค่าแอปพลิเคชัน</li> </ul> |
| 🚞 🗾 🛃                                                                   | A ກາຫ                                                              |
| เรียกเก็บ ใบเสร็จ สิกธิ์กู้โดย ปันผล-เฉลี่ย<br>ประจำเดือน ประมาณ คืน    | $T_{ m T}$ ลดขนาดตัวอักษร                                          |

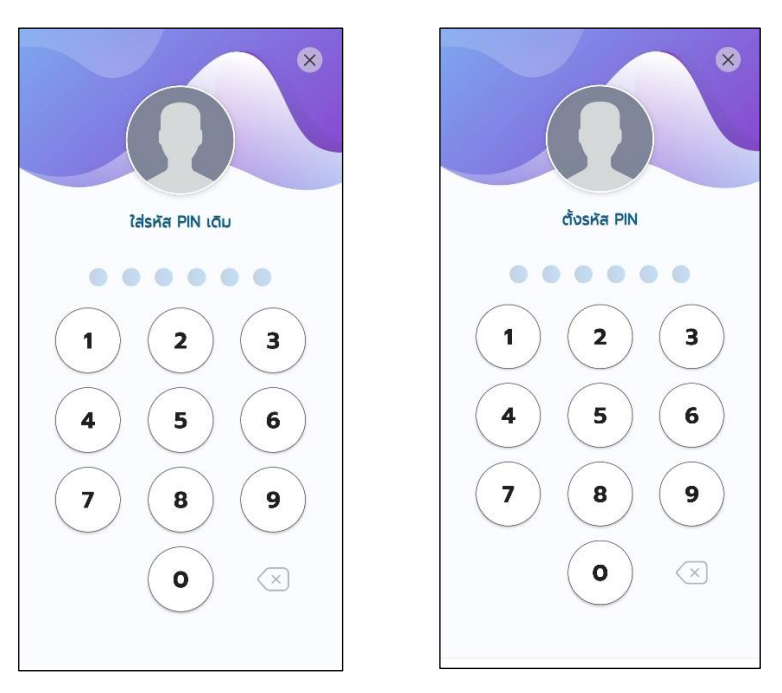

### ใส่รหัส PIN เดิมของท่าน แล้วใส่รหัส PIN ใหม่ของท่าน

ใส่รหัส PIN ใหม่เพื่อยืนยัน รหัส PIN ใหม่อีกครั้ง

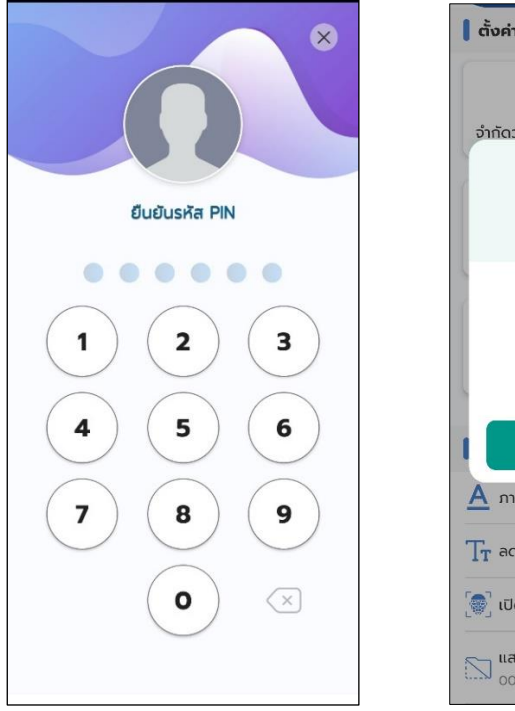

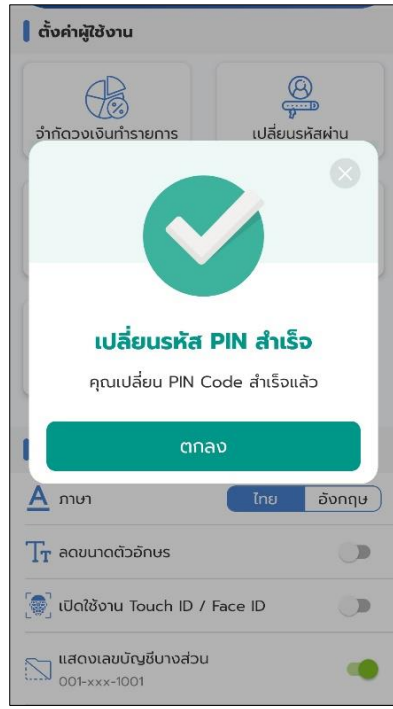

### 3. จัดการอุปกรณ์

สมารถจัดการอุปกรณ์ได้โดยเลือกเมนูตั้งค่า แล้วเลือก

"จัดการอุปกรณ์"

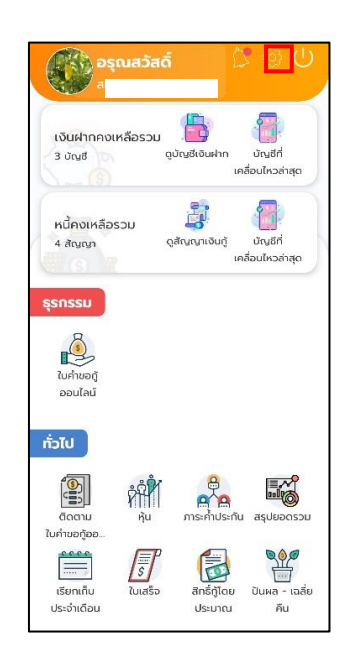

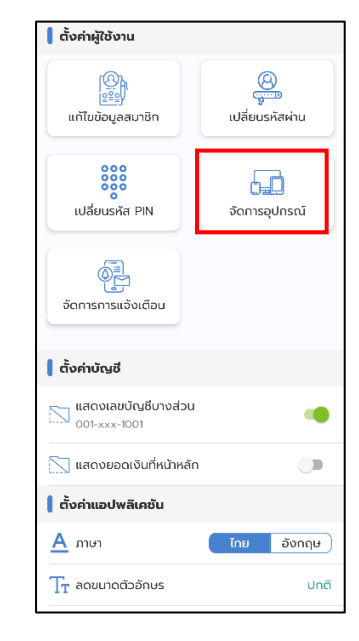

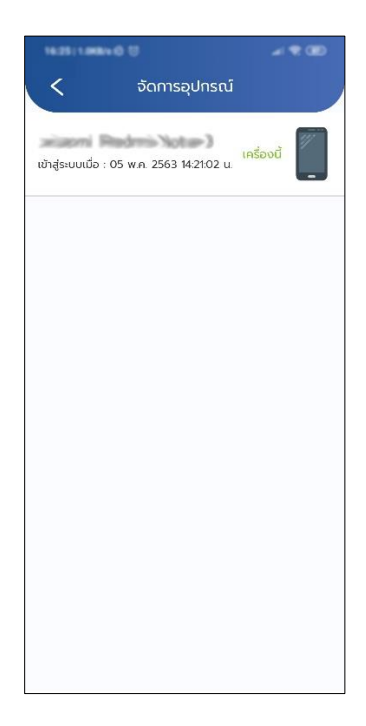

### 4. จัดการการแจ้งเตือน

สมารถจัดการ เปิดปิดการแจ้งเตือนได้โดย เมนูตั้งค่า แล้วเลือก

"จัดการการแจ้งเตือน"

| 🕼 อรุณสวัสดิ์ 🕺 🚺                                                                              | ตั้งค่าผู้ใช้งาน                    |                      |
|------------------------------------------------------------------------------------------------|-------------------------------------|----------------------|
| งันฝากคงเหลือรวม<br>3 บัญชี ดุบัณช์เง่นหาก<br>บัญช์กี่                                         | (<br>เก้ไขข้อมูลสมาชิก              | (ปลี่ยนรหัสผ่าน      |
| เคลอบแวลาสุด<br>หนี้คงเหลือรวม อี้ได้<br>4 สัญญา ดุสัญญาเงินกู้ บัญชีกี่<br>เคลื่อนไม่ระว่าสุด | เปลี่ยนรหัส PIN                     | <b>จัดการอุปกรณ์</b> |
| şsnssu                                                                                         | งัดการการแจ้งเตือน                  |                      |
| ใบค่าขอกู้<br>ออนไลน์                                                                          | ตั้งค่าบัญชี                        |                      |
| ບັcກັ                                                                                          | แสดงเลขบัญชีบางส่วน<br>001-xxx-1001 | -                    |
| a 🕺 🕺                                                                                          | 📉 แสดงยอดเงินที่หน้าหลัก            |                      |
| นี้เมือง มี เมือง เป็น เป็น เป็น เป็น เป็น เป็น เป็น เป็น                                      | 💧 ตั้งค่าแอปพลิเคชัน                |                      |
|                                                                                                | <u>א</u> חוטו                       | ไทย อังกฤษ           |
| เรียกเก็บ ใบเสร็จ สิทธิ์กู้โดย ปันผล-เฉลี่ย<br>ประจำเดือน ประมาณ คืน                           | $T_{\mathbf{T}}$ ลดขนาดตัวอักษร     | ปกติ                 |

สามารถเลือกปิดหรือเปิดรับการแจ้งเตือนแอพได้ตามหัวข้อ

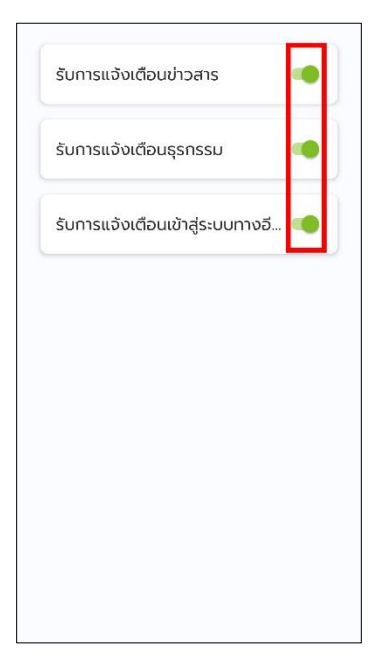

# เงินฝาก

### 1. ดูบัญชีเงินฝาก

สามารถดูบัญชีเงินฝากได้โดย เข้าเมนู "ดูบัญชีเงินฝาก" จากนั้นเลือก บัญชี ที่จะดูเงินฝาก ที่จะดู

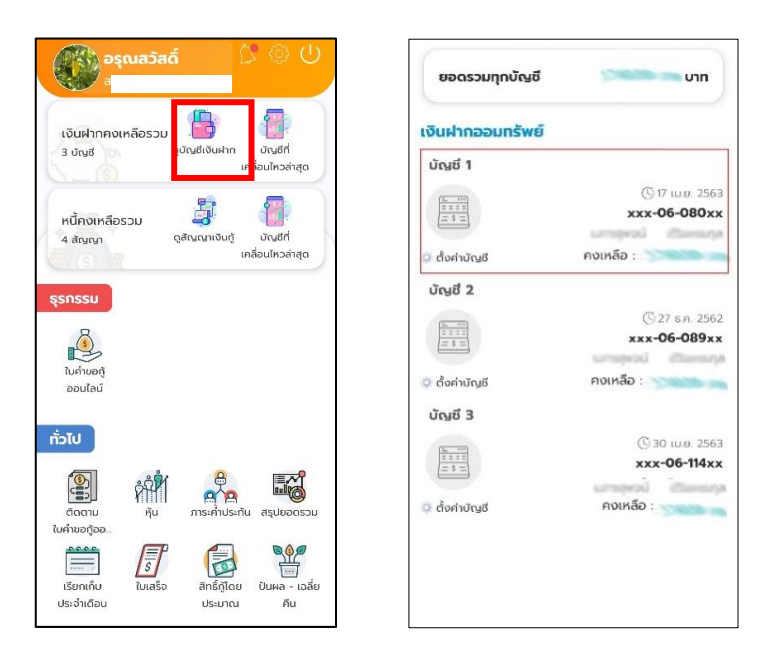

ระบบจะแสดงข้อมูลเงินฝากออมทรัพย์

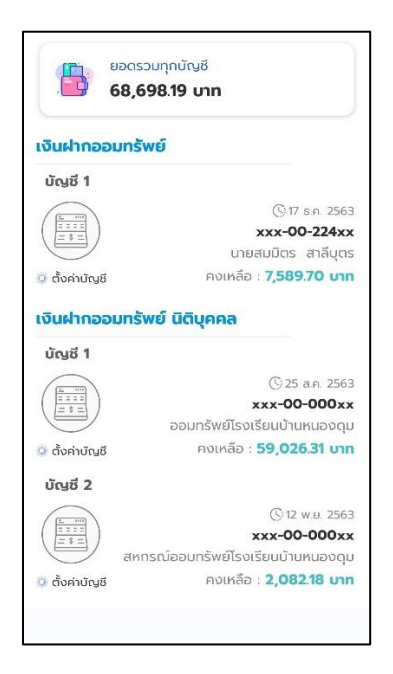

### 2. บัญชีเคลื่อนไหวล่าสุด

สามารถดูบัญชีเคลื่อนไหวล่าสุดได้โดย เข้าเมนู "บัญชีเคลื่อนไหวล่าสุด" จะได้ หน้าแสดงข้อมูลบัญชีเคลื่อนไหวล่าสุด

() ข้อมูล ณ เวลา 10:27

xxx-06-114xx

🕒 ย้อนหลัง 24 เดือน

คงเหลือ : วองมีเกล

คงเหลือ : **111.08 บาท** 

คงเหลือ : วองมดก

คงเหลือ : วิธีวิติไดก

27 S.A. 2562

------

30 มิ.ย. 2562

31 ธ.ค. 2561

30 มิ.ย. 2561

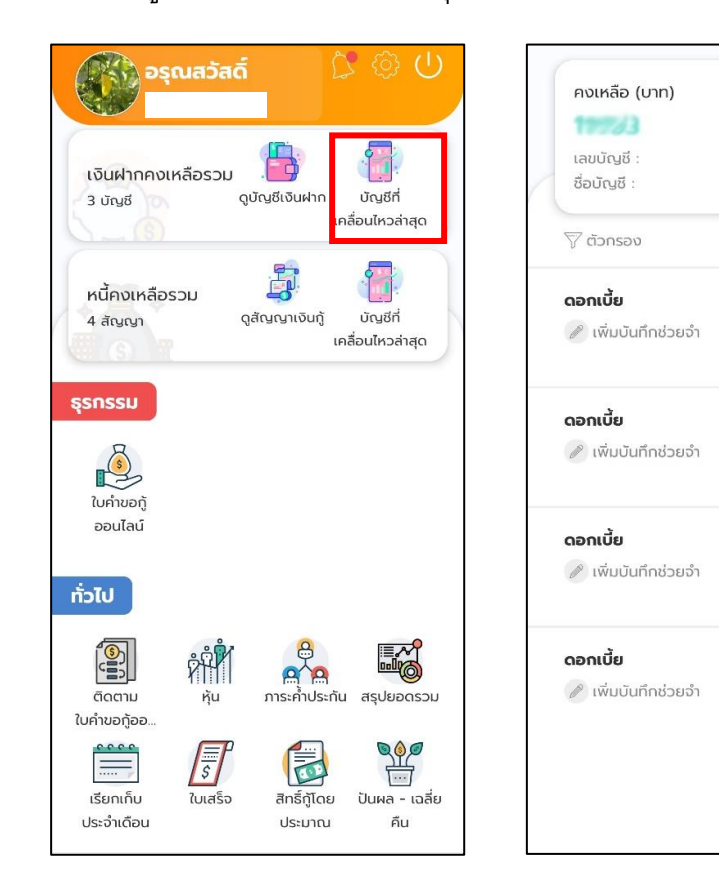

# เงินกู้

หน้า **27** จาก **41** 

### 1. ดูสัญญาเงินกู้

สามารถดูสัญญาเงินกู้ได้โดย เข้าเมนู "ดูสัญญาเงินกู้" จากนั้นเลือก สัญญาเงินกู้ที่จะดู

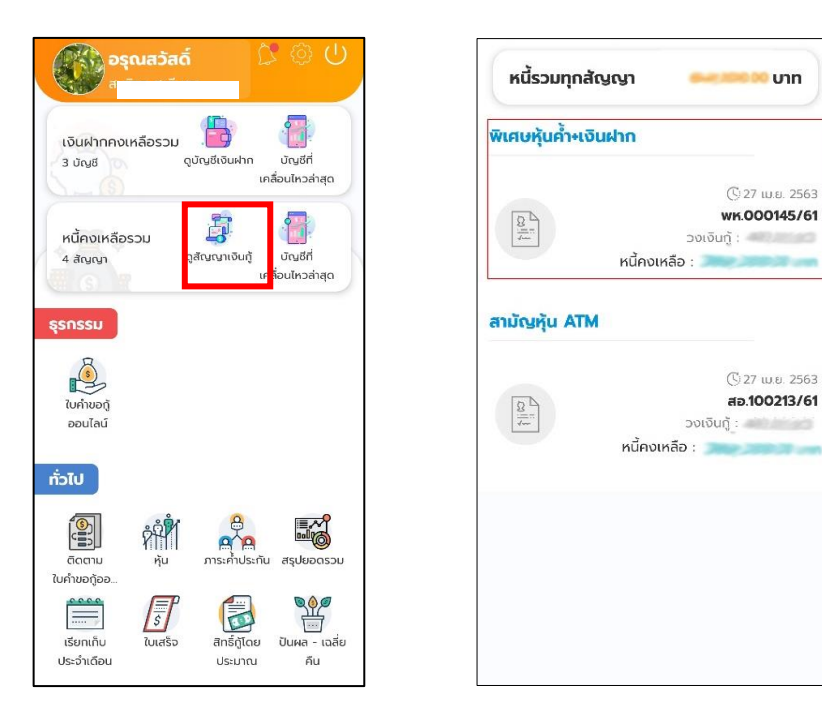

### ระบบจะแสดงข้อมูลดูสัญญาเงินกู้

| หนี้คงเหลือ (บาท)                                                                           | () ข้อมูล ณ เวลา 10:44                                                                             |
|---------------------------------------------------------------------------------------------|----------------------------------------------------------------------------------------------------|
| เลขสัญญา :                                                                                  | wn.000145/61                                                                                       |
| วันที่เริ่มต้นสัณณา :                                                                       | 05 ม.ย. 2561                                                                                       |
| วงเงินกู้ :                                                                                 | ากาบ                                                                                               |
| งวด :                                                                                       | 23 / 97                                                                                            |
| ชำระต่องวด :                                                                                | บาท                                                                                                |
|                                                                                             | 🕓 ย้อนหลัง 23 เดือน                                                                                |
| ชำระหนี้ประจำเดือน                                                                          | 27 เม.ย. 2563                                                                                      |
|                                                                                             |                                                                                                    |
|                                                                                             | Jack State Street E                                                                                |
| หนี้คงแ                                                                                     | หลือ : <b>368,000.00 บาท</b>                                                                       |
| หนี้คงเง<br>ชำระหนี้ประจำเดือน                                                              | หลือ : <b>368,000.00 บาท</b><br>26 มี.ค. 2563                                                      |
| หนี้คงม<br>ชำระหนี้ประจำเดือน                                                               | หลือ : <b>368,000.00 บาท</b><br>26 มี.ค. 2563                                                      |
| หนี้คงแ<br>ช่ <b>าระหนี้ประจำเดือน</b><br>หนี้คงเ                                           | หลือ : <b>368,000.00 บาท</b><br>26 มี.ค. 2563<br>หลือ : <b>บาท</b>                                 |
| หนี้คงแ<br>ชำระหนี้ประจำเดือน<br>หนี้คงเ<br>ชำระหนี้ประจำเดือน                              | หลือ : <b>368,000.00 เ</b> มต<br>26 มี.ค. 2563<br>หลือ : บาท<br>25 ก.พ. 2563                       |
| หนี้คงแ<br>ชำระหนี้ประจำเดือน<br>หนี้คงเ<br>ชำระหนี้ประจำเดือน                              | หลือ : <b>368,000.00 บาก</b><br>26 มี.ค. 2563<br>หลือ : บาท<br>25 ก.พ. 2563                        |
| หนี้คงแ<br>ช่ <b>าระหนี่ประจำเดือน</b><br>หนี้คงเ<br>ช่ <b>าระหนี่ประจำเดือน</b><br>หนี้คงแ | หลือ : 368,000.00 บาท<br>26 มี.ค. 2563<br>หลือ : บาท<br>25 ก.พ. 2563<br>หลือ : บาท                 |
| หนั้คงแ<br>ชำระหนี้ประจำเดือน<br>หนี้คงเ<br>ช่าระหนี้ประจำเดือน<br>ชำระหนี้ประจำเดือน       | หล้อ : 368,000.00 บาก<br>26 มี.ค. 2563<br>หล้อ : บาก<br>25 ก.พ. 2563<br>หล้อ : บาก<br>28 ม.ค. 2563 |

### 2. บัญชีเคลื่อนไหวล่าสุด(เงินกู้)

สามารถดูบัญชีเคลื่อนไหวล่าสุดได้โดย เข้าเมนู "บัญชีเคลื่อนไหวล่าสุด" จะได้หน้าแสดง ข้อมูลบัญชีเคลื่อนไหวล่าสุด

| ອຣຸດ.<br>ະ                             | สวัสดิ์                           | C @ U                              |
|----------------------------------------|-----------------------------------|------------------------------------|
| เงินฝากคงเหลื<br>3 บัญชี               | ອຣວມ<br>ດູບັດຼສູຮ່ເຈັນຝ           | าก บัญชีที่<br>เคลื่อนไหวล่าสุด    |
| หนี้คงเหลือรวเ<br>4 สัญญา              | ງ<br>ດູສັດງດາເຈັບ                 | ญั<br>บัญชีที่<br>เคลื่อนไหวล่าสุด |
| <b>ธุรกรรม</b><br>ไปคำขอกู้<br>ออนไลน์ |                                   |                                    |
| กั่วไป                                 |                                   |                                    |
| ติดตาม<br>ใบคำขอกู้ออ                  | หุ้น ภาระคำเ                      | คายสาราช<br>เระกัน สรุปยอดรวม      |
| เรียกเก็บ<br>ประจำเดือน                | ร้อ<br>ใบเสร็จ สิทธิ์กู้<br>ประมา | โดย ปันผล - เฉลี่ย<br>เกน คืน      |

| () ข้อมูล ณ เวลา 11:10         |
|--------------------------------|
| wr.000145/61                   |
| 05 มิ.ย. 2561                  |
| บาท                            |
| 23 / 97                        |
| 5,000.00 บาท                   |
| 🕓 ย้อนหลัง 23 เดือน            |
| 27 เม.ย. 2563                  |
| Me Mild on G                   |
| งเหลือ : <b>บาท</b>            |
| 26 มี.ค. 2563                  |
| The literation of              |
| วเหลือ : <b>373,000.00 บาท</b> |
| 25 n.w. 2563                   |
| The second on C                |
| มหลือ : <b>378,000.00 บาท</b>  |
|                                |
| 28 u.n. 2563                   |
|                                |

หน้า **30** จาก **41** 

คู่มือการใช้งานแอพพลิเคชั่น Surin Saving (สหกรณ์ออมทรัพย์ครูสุรินทร์ จำกัด)

# ธุรกรรม

## 1. ใบคำขอกู้ออนไลน์

สามารถทำใบคำขอกู้ออนไลน์ได้โดยเลือก "ใบคำขอกู้ออนไลน์" จากนั้นเลือก ประเภทใบคำขอ

| 🕠 สวัสดีตอนบ่าย 🖇 🕲 🕛                                                   | ประเภทใบคำขอ          |
|-------------------------------------------------------------------------|-----------------------|
| ศุภชัย ตาเลิศ                                                           | เงินกู้ฉุกเฉินเสีชมพู |
| เงินฝากคงเหลือรวม<br>1ชัญชั ดูบัณชีเงินหาก บัณชีที่เคลื่อนไหว<br>ล่าสุด | ดอกเปี้ย : 5.75%      |
| หนี้คงเหลือรวม<br>3 สัณฑ ดุสัณณาเงินกู้ บัณฑีท่คลื่อนไหว<br>ล่าสุด      |                       |
| ຮຸຣກຣຣມ<br>ໂບກຳນອຖີ<br>ອອບໄລບ                                           |                       |
| ทั่วไป                                                                  |                       |
| ເຊິ່ງອບໄລບ໌                                                             |                       |
| ເຮັຍກາດັບປຣະຈຳ ເປັນສຣິຈ<br>ເດືອນ ປຣະນາດນ Au                             |                       |
| • 0                                                                     |                       |

กรอกจำจวนเงินที่จะกู้ และเลือกจำนวนงวดที่จะจ่าย แล้ว กด "ถัดไป" แล้ว เลือก "ข้าพเจ้าได้อ่านและยอมรับเงื่อนไขการขอกู้" จากนั้นกด "ส่งคำขอ"

| ประเภทเงินกู้ :<br>ดอกเบี้ย :            | เงินกู้ฉุกเฉินเสีชมพู<br>5.75% | ยืนยันการทำรายการ                                                                                          |                                                                                         |
|------------------------------------------|--------------------------------|----------------------------------------------------------------------------------------------------|-----------------------------------------------------------------------------------------|
| สิทธิ์กู้สูงสุด :                        | 34,900.00 unn                  | ประเภทเงินกู้ :                                                                                            | เงินกู้ฉุกเฉินเสีชมพู                                                                   |
| จำนวนเงินที่ขอกู้ (สูงสุด 34,900.00 บาท) |                                | ดอกเบี้ย :                                                                                                 | 5.75%                                                                                   |
| <b>5</b> 34,900.00                       | บาท                            | จำนวนเงินที่ขอกู้ :                                                                                        | 34,900.00 unr                                                                           |
|                                          |                                | ผ่อนชำระ :                                                                                                 | 12 000                                                                                  |
| ว้านวนงวด (สูงสุด 12 งวด)                |                                | หักกลบหนี้เดิม :                                                                                           | 0.00 บาท                                                                                |
| 12                                       | <b>ນ</b> ວດ                    | จำนวนเงินที่จะได้รับ :                                                                                     | 34,900.00 unn                                                                           |
|                                          |                                |                                                                                                    |                                                                                         |
|                                          |                                | ข้อกำหนดและเงื่อนไขกา<br>ทั้งนี้ยอดช่าระต่อเดือนของเ<br>สหกรณ์เรียกเก็บจริง ๆ หา<br>ยอมรับข้อตกลงก่อนทำราย | <b>รการขอทู้</b><br>ท่านอาจจะไม่ได้เป็นไปตามที่<br>กท่านอ่านและรับทราบกรุณา<br>การขอทู้ |
|                                          |                                | 🗸 ข้าพเจ้าได้อ่านและยอมรั                                                                                  | บเงื่อนไขการขอกู้                                                                       |
| ດັ                                       | ດເປ                            |                                                                                                    |                                                                                         |

หน้า **31** จาก **41** 

ยืนยันการทำธุรกรรมด้วยรหัส PIN ถ้ารหัส PIN ถูกต้อง การร้องขอกู้ ก็จะ เสร็จสมบูรณ์

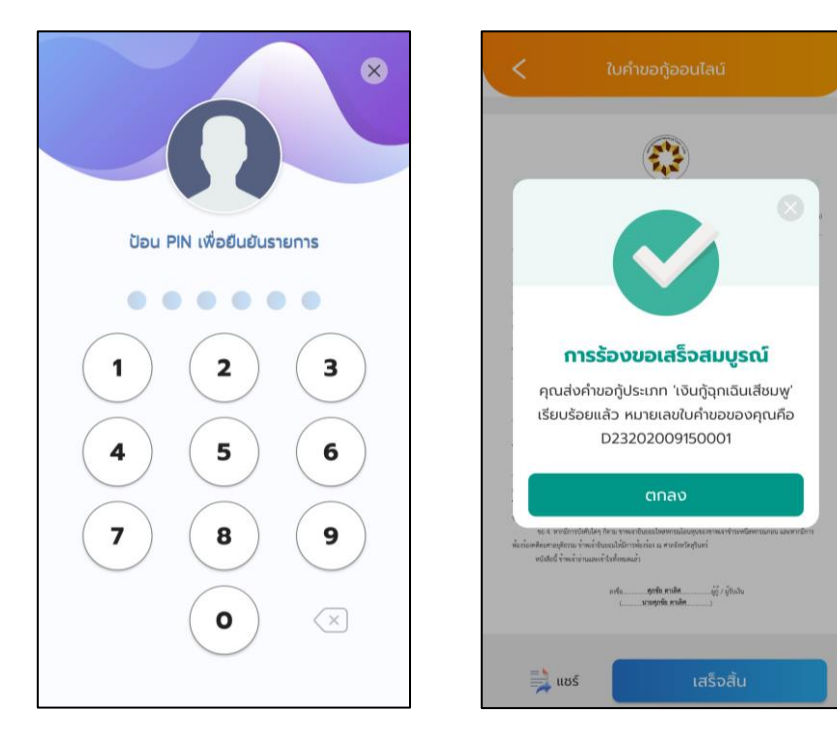

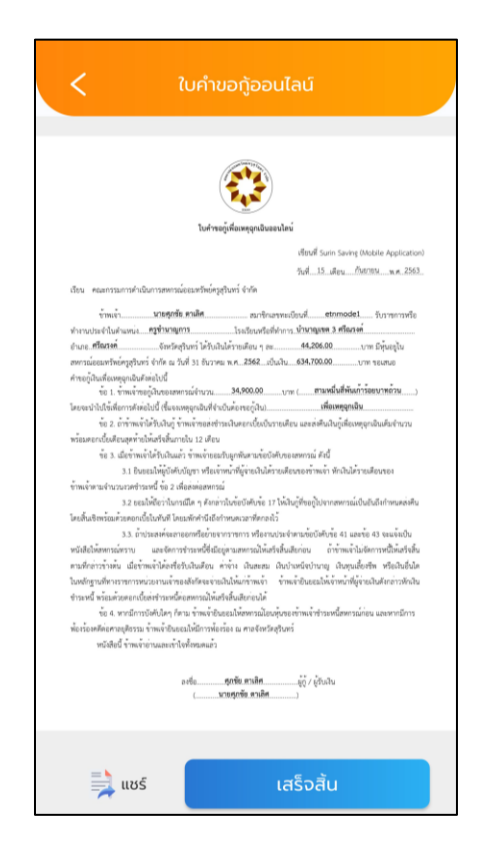

# ทั่วไป

หน้า **33** จาก **41** 

### 1. หุ้น

สามารถดูข้อมูลหุ้นได้โดยเลือกเมนู "หุ้น" ระบบจะแสดงจำนวนหุ้นทั้งหมดและรายการ ล่าสุดรวมถึงรายการย้อนหลังของหุ้น

| สวสดิตอนปาย                       | -ňu<br>96         | สะสม (บาท)<br>. <b>500.00</b> |
|-----------------------------------|-------------------|-------------------------------|
|                                   | แวดขณะสัมปี       | 80.500.00 upp                 |
| ดูบัณชีเงันฝาก บัณชีที่เคลื่อนไหว | หุ้นรายเดือน      | 1,500.00 unn                  |
|                                   | 🖓 ตัวกรอง         | 🕓 ย้อนหลัง 24 เดือเ           |
| สัญญาเงินกู้ บัญชีที่เคลื่อนไหว   | ส่งหุ้นประจำเดือน | 27 เม.ย. 2563                 |
| anajo                             |                   | 1,500.00 unn                  |
|                                   |                   | ນວດ <b>74</b>                 |
|                                   |                   | หุ้มละสม 96,500.00 บาท        |
|                                   |                   | 1401101450 030400020427       |
|                                   | ส่งคุ้นประจำเดือน | 26 ü.n. 2563                  |
|                                   |                   | 1,500.00 unn                  |
|                                   |                   | ນວດ <b>73</b>                 |
|                                   |                   | หุนละสม 95,000.00 บาท         |
| Ý 😤 🌃                             |                   | 1401101450 050500020450       |
| การะค่ำประกัน สรุปยอดรวม          | ส่งหุ้นประจำเดือน | 25 n.w. 2563                  |
|                                   |                   | 1,500.00 unn                  |
|                                   |                   | voa 72                        |
| จ สิทธิ์กู้โดย ปันผล - เฉลี่ย     |                   | หุ่นละสม 93,500.00 บาท        |
| ประมาณ คืน                        |                   | เลขทีไปเสร็จ 630200028490     |

# 2. ภาระค้ำประกัน

สามารถดูข้อมูลภาระค้ำประกันได้โดยเลือกเมนู "หุ้น" ระบบจะแสดงหน้าจอแสดง ข้อมูลว่าคุณค้ำประกันให้ใครบ้าง โดยจะแสดงข้อมูลสัญญาและชื่อสมาชิกที่คุณค้ำประกัน ซึ่ง สามารถดูว่าคุณค้ำใครบ้างโดยกดที่ "คุณค้ำใคร"

| ສວັສດັດວນບ່າຍ 🗘 🔅 🔱                                                                            | คุณค้ำใคร ใครค้ำคุ                                                                                                    | ຸณ                                              |
|------------------------------------------------------------------------------------------------|----------------------------------------------------------------------------------------------------|-------------------------------------------------|
| เงินฝากคงเหลือรวม อุบัณช์เงินหาก บัณช์ที่แล้อยไหว<br>อุบัณช์เงินหาก บัณช์ที่แล้อยไหว<br>ล่าสุด | สิทธิ์ค้ำประกับสูงสุด<br>2,931,192.00 บาท<br>สิทธิ์ค้าประกับคงเหลือ<br>1,131,192.00 บาท                                                   |                                                 |
| ດາໂບດີສາເກີຍມານ<br>ດາຍເຄັ<br>ອຸສາສ່<br>ອຸຣາກຣຣມ<br>ອີ<br>ເບລາບອີງ<br>ລວບໄລປ<br>ກ່ວງໄປ          | เลขสัญญา : สป6.<br>ประเภทเงินทู้ : เงินกู้สา<br>วงเงินทู้ : 500,000.<br>หนึ่คงเหลือ : 294,319<br>ให้ได้<br>โห้ได้<br>เลขสมาชิก : 00005628 | 200238<br>มัญปกต์<br>00 บาท<br>1 <b>75 บา</b> ท |
|                                                                                                | เลยสัญญา : สมษ์<br>ประเภทเงินกู้ : เงิน<br>วงเงินกู้ : 2,670,000<br>หนี้คงเหลือ : 2,383,212<br>ให้ภู้ดู้                                  | 200018<br>เกู้สามัด<br>00 บาท<br>50 บาท         |

และสามารถดูว่าใครค้ำคุณบ้างโดยกดที่ "ใครค้ำคุณ"

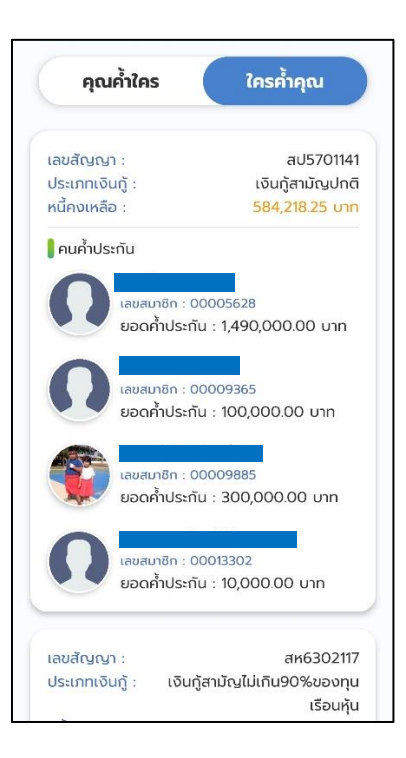

### 3. เรียกเก็บประจำเดือน

สามารถดูข้อมูเรียกเก็บประจำเดือนได้โดยเลือกเมนู "เรียกเก็บประจำเดือน"

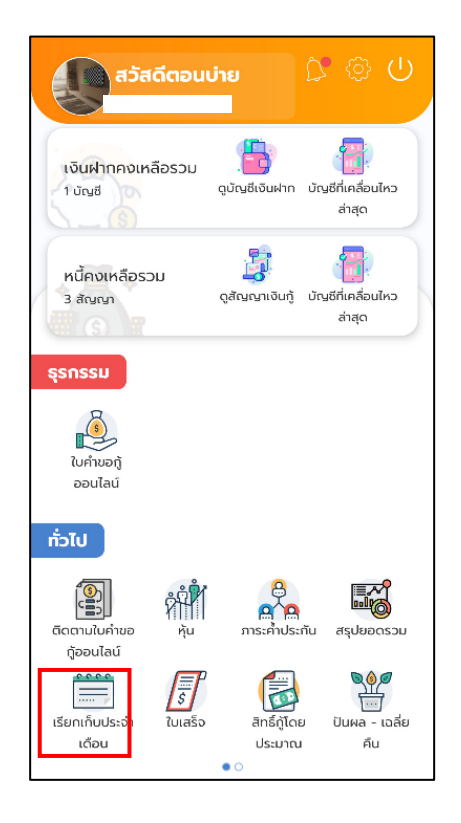

ระบบแสดงข้อมูลเรียกเก็บของแต่ละเดือนโดยส่วนบนสุดจะเป็นข้อมูลเรียกเก็บ ประจำเดือนล่าสุดและข้อมูลเรียกเก็บในงวดอื่น ๆ ได้ และสามารถกดปุ่ม "รายละเอียด" เพื่อ แสดงรายละเอียดรายการเรียกเก็บได้ โดยจะได้หน้าจอแสดงรายละเอียดรายการที่เรียกเก็บ ซึ่งจะแสดงรายละเอียดรายการเรียกเก็บของเดือนนั้น ๆ

| เลขที่ใบเสร็จ : 6304032377       | ra<br>ه           |
|----------------------------------|-------------------|
| ยอดชำระ :                        | ดูรายละเอียด      |
| 20,667.00 חרט 20,667.00          |                   |
| มีนาคม 2563                      |                   |
| เลขที่ใบเสร็จ : 6303032386       | r<br>ج            |
| ยอดชำระ :                        | ู<br>ดูรายละเอียด |
| 21,117.00 unn                    |                   |
| <b>ກຸມ</b> ກາ <b>ພັ</b> นຣ໌ 2563 |                   |
| เลขที่ใบเสร็จ : 6302032388       | <b>6</b> 77       |
| ยอดชำระ :                        | ู<br>ดูรายละเอียด |
| 20,857.00 חרט 20,857.00          |                   |
| มกราคม 2563                      |                   |
| เลขที่ใบเสร็จ : 6301032356       |                   |
| ยอดชำระ :                        | ดรายละเอียด       |
| 21,990.00 บาท                    | Ľ                 |
| ธันวาคม 2562                     |                   |
| เลขที่ในเสร็จ · 6212032325       |                   |

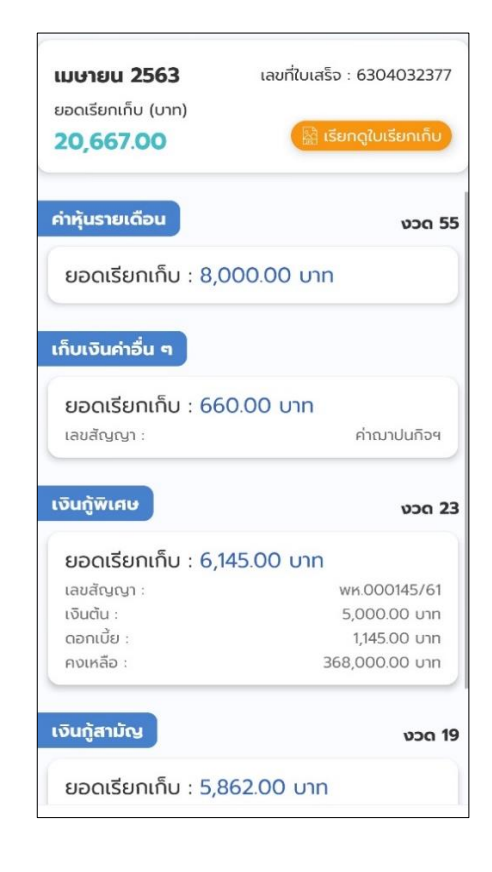

# 4. สิทธิ์กู้โดยประมาณ

สามารถดูข้อมูลสิทธิ์กู้โดยประมาณได้โดยเลือกเมนู "สิทธิ์กู้โดยประมาณ" ระบบจะ แสดงข้อมูลสิทธิ์กู้โดยประมาณ

| สวัสดีตอนบ่าย                                  | 0 © 0                       | เงินกู้ฉุกเฉิน พรก.     |               |
|------------------------------------------------|-----------------------------|-------------------------|---------------|
|                                                |                             | สิทธิ์กู้สูงสุด         | 100,000.00    |
| นฝากคงเหลือรวม                                 | ู<br>บัญชีที่เคลื่อนไหว     | ກູ້ໄດ້ໄມ່ເຄັບ           | 10            |
| (6)                                            | ล่าสุด                      | ประมาณการรับเงินสุทธิ : | 100,000.00    |
| างเหลือรวม 🤤<br>มณา ดูสัญญาเงินทู่             | บัญชีที่เคลื่อนไหว<br>ล่าสด | ເຈັບຄູ້ສາມັญປກຕົ        |               |
| S) W                                           |                             | สิทธิ์กู้สูงสุด         | 1,000,000.00  |
| 50                                             |                             | กู้ได้ไม่เกิน           | 180           |
| ĵου                                            |                             | ประมาณการรับเงินสุทธิ : | 1,000,000.00  |
| มไลน์                                          |                             | ເຈັບຄູ້ສາມັญໄມ່ເກັບ90   | 0%ของทุนเรือน |
|                                                |                             | สิทธิ์กู้สูงสุด         | 5,000,000.00  |
| ມຄຳນວ ກັບ ກາຣະຄຳປ                              |                             | ຖູ້ໄດ້ໄມ່ເກັບ           | 180           |
| ilaú                                           | <b>R</b> @ <i>Ø</i>         | ประมาณการรับเงินสุทธี : | 5,000,000.00  |
| ไร้<br>มประจำ ใบเลร็จ สิทธิ์กู้ใน<br>าน ประมาย | าย ปันผล - เฉลี่ย<br>น คืน  | เงินกู้สามัญเพื่อการเ   | ศึกษา         |

# 5. ปันผล-เฉลี่ยคืน

สามารถดูข้อมูลเรียกเก็บประจำเดือนได้โดยเลือกเมนู "ปันผล-เฉลี่ยคืน" ระบบจะ แสดงข้อมูลปันผล โดยจะแสดงยอดปันผล รวมหัก วิธีการรับเงิน อีกทั้งยังสามารถเลือกดูปัน ผลปีอื่น ๆ ย้อนหลังได้

| ลือรวม                   |                   |                                                                  |
|--------------------------|-------------------|------------------------------------------------------------------|
|                          |                   | บัญชีที่เคลื่อนไหว<br>ล่าสุด                                     |
| ш                        | ດູສັດເດເນາເຈັບກູ້ | ู<br>บัณชีที่เคลื่อนไหว<br>ล่าสุด                                |
|                          |                   |                                                                  |
|                          |                   |                                                                  |
| ۶<br>۴                   | ດ<br>ກາຣະຄຳປຣະ    | <b>มีได้</b><br>กัน สรุปขอดรวม                                   |
| ร<br>ราวาร์<br>เป็นเสร็จ | สิทธิ์กู้โดย      | ม<br>บันผล - เฉลี่ย                                              |
|                          |                   | DU Qitananiduri<br>Qitananiduri<br>Ru masihulas<br>Ruaiso dinigi |

| ปันผล :        | 26,747.75 Uhr    |
|----------------|------------------|
| เฉลี่ยคืน :    | 9,028.00 UT      |
| : uca          | 35,775.75 unr    |
| รายการหัก      | 1 รายการ 🗸       |
| รวมหัก         | 5,200.00 יורט    |
| วิธีรับเงิน    |                  |
| โอนภายในสหกรณ์ |                  |
| ເລບບັญชี :     | xxx-10-051x>     |
| จำนวนเงิน :    | 30,575.75 Uhr    |
| ประจำปี 25611  |                  |
| ปันผล :        | 0.00 unr         |
| เฉลี่ยคืน :    | 1,469.00 יורט    |
| SOU :          | 1,469.00 บาท     |
| วิธีรับเงิน    |                  |
| ไอนภายในสหกรณ์ |                  |
| เลขบัญชี :     | xxx-10-051xx     |
| จำนวนเงิน :    | 1,469.00 טורי    |
| ประจำปี 2561   |                  |
| дима :         | רט 25,692.00 מרט |
| 125050         | 0.179.00 (10)    |

หน้า **37** จาก **41** 

# 6. ผู้รับผลประโยชน์

สามารถดูข้อมูลผู้ได้รับผลประโยชน์ได้โดยเลือกเมนู "ผู้ได้รับผลประโยชน์" ระบบจะ แสดงข้อมูลผู้ได้รับผลประโยชน์

| เงินฝากคงเหลือรวม                                                                                                    | สัดส่วน : 20%<br>ความสัมพินธ์ : มารถา                 | 20% |
|----------------------------------------------------------------------------------------------------|-------------------------------------------------------|-----|
| 3 มัณฑ์ ดุบัญชีเงินหาก บัญชีที่<br>เคลื่อนไหวล่าสุด<br>หนี้คงเหลือรวม อุลัญญาเงินกู้ บัญชีที่<br>4 สัญญา ดุลัญญาเงินกู้ บัญชีที่ | สัดส่วน : 50%<br>ความสัมพันธ์ : <mark>สาม</mark> ี    | 50% |
| esonsu<br>Evidentiaria<br>Reference<br>Turinon<br>apulati                                                                        | <b>สุคมร์</b><br>สัดส่วน : 30%<br>ความสัมพันธ์ : หลาม | 30% |
| ทั่วไป<br>เรียบในผล<br>ประโยชน์<br>ประมาณการ.                                                                                    |                                                       |     |

# 7. ใบเสร็จ

สามารถดูข้อมูลใบเสร็จได้โดยเลือกเมนู "ใบเสร็จ" ระบบจะแสดงรายการของใบเสร็จ ถ้าต้องการดูรายละเอียให้เลือก "ดูรายละเอียด"

| เงินฝากคงเหลือรวม<br>1 บัญฮี         | ูบัณชีเงินฝาก บัณชีที่เคลื่อนไหว<br>ล่าสุด |
|--------------------------------------|--------------------------------------------|
| หนี้คงเหลือรวม<br>3 สัณญ             | ເຫັນ<br>ເຈົ້າໃນອັດເກີນນັ້ນ<br>ອຸກາສິ       |
| รับเรรม<br>ในกำนอกู้<br>ออนไลน์      |                                            |
| บไป<br>เกตามในค่าขอ ทุ้น             | ອີດ<br>ກາຣະກຳປຣະກັບ ອຽປອວດຣວມ              |
| ญ้ออนไลน์<br>เรียกเก็บประจำ<br>เดือน | อักร์กู้โดย ปันผล - เฉลี่ย<br>ประมาณ คืน   |

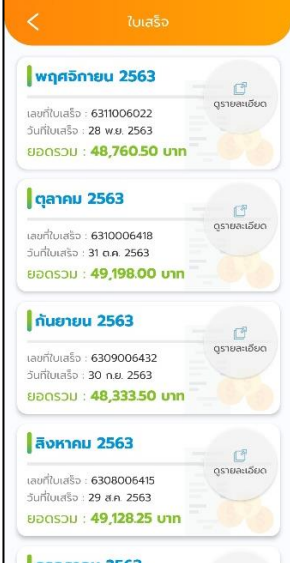

ระบบจะแสดงข้อมูลต่างๆ เช่น ค่าหุ่น เงินกู้ต่างๆ สารมารถเรียกดูใบเสร็จโดยเลือกที่ เรียกดูใบเสร็จ

| พฤศจิกายน 2563                                                                         | 🔛 เรียกดูใบเสร็จรับเงิน       |                                 |                                                                                                    |                      |                |       |                |          |
|----------------------------------------------------------------------------------------|-------------------------------|---------------------------------|----------------------------------------------------------------------------------------------------|----------------------|----------------|-------|----------------|----------|
| ลขที่ใบเสร็จ : 6311006022<br>วันที่ใบเสร็จ : 28 พ.ย. 2563<br>มอดรวม : <b>48,760.50</b> |                               |                                 |                                                                                                    |                      |                |       |                |          |
| ค่าหุ้นรายเดือน                                                                        | <b>ນວດ 103</b>                |                                 |                                                                                                    |                      |                |       |                |          |
| ยอดเรียกเก็บ :                                                                         | 3.200.00 unn                  |                                 | harfoficile<br>remarcialmingtheri tale                                                                                                    |                      |                |       |                |          |
| วงเหลือ -                                                                              | 885 490 00 upp                |                                 | ACREEDED SOME<br>Security of Some                                                                                                    |                      |                |       |                |          |
| Homao .                                                                                | 005,450.00 011                | ender<br>Se es                  | reacht<br>allera, 16.5                                                                                                    |                      |                | -     | Bade une       | 200      |
| ີ່ ເຊັຍມາດໃຫ                                                                           | มเสร็จรับเงิน ค่าหุ้นรายเดือน | 6 mj                            | na la calente a calente a | -                    | -              | 41    |                | êmin.    |
|                                                                                        |                               |                                 |                                                                                                    | 189                  |                |       | 2008           |          |
|                                                                                        |                               | Anis dalay :<br>Anishi anis     | noncine<br>Children de terre maneraria                                                                                                    |                      | 3.6K<br>+31.8K | 26.0  | 1128<br>at 128 |          |
| งนกูฉุกเฉนเสชมพู                                                                       | voo /                         | riagnafalle e<br>degenigent edi | includes                                                                                                    | 7                    | 450.00         | 10000 | 7,015.00       |          |
|                                                                                        | 212 75                        | Barrarda )<br>Barrarda          | но на докто<br>Рермет насник чикала                                                                                                    |                      |                |       | NCOM<br>Las    | 20<br>34 |
| SCISSINITO :                                                                           | 212.75 0111                   | Annualu I<br>Annualu            | (Palauredatelauredatelauredarreita                                                                                                    | arol i               |                | tail. | -515.          | 1811     |
| ลขสัญญา :                                                                              | aU00486963                    | evene tables<br>televenits ad   | แปรงการสุดให้สารการทำให้ไปสาวก<br>1. โดยวงปีสาว ในปีปกว่า สาวให้เป็นสาวก่                                                                                                    | n an ionain<br>grafi | ą.             | ipra  | ñ              |          |
| อินตัน :                                                                               | 0.00 unn                      |                                 |                                                                                                    |                      | 6              | in a  | init           | .n.      |
| าอกเบีย :                                                                              | 212.75 บาท                    |                                 |                                                                                                    |                      |                |       |                |          |
| เงเหลือ :                                                                              | 45,000.00 unn                 |                                 |                                                                                                    |                      |                |       |                |          |
| 🔛 ເຮັຍກດູໃນ                                                                            | มเสร็จรับเงิน ฉป00486963      |                                 |                                                                                                    |                      |                |       |                |          |
|                                                                                        |                               |                                 |                                                                                                    |                      |                |       |                |          |
| The second second second                                                               | and share they                |                                 |                                                                                                    |                      |                |       |                |          |
| เงินกู้เพื่อช่วยเหลือสมา                                                               | ซิกสู้วิกฤตโค                 |                                 |                                                                                                    |                      |                |       |                |          |
| ວັດ19                                                                                  | USCIT                         |                                 |                                                                                                    |                      |                |       |                |          |
| ยอดเรียกเก็บ :                                                                         | 603.25 บาท                    |                                 |                                                                                                    |                      |                |       |                |          |
| เลขสัญญา :                                                                             | aw00255163                    |                                 |                                                                                                    |                      |                |       |                |          |
| ເຈັບຕັນ                                                                                | 400.00 upp                    |                                 |                                                                                                    |                      |                |       |                |          |

#### 7.ตารางประมาณการ

สามารถดูข้อมูเรียกเก็บประจำเดือนได้โดยเลือกเมนู "ตารางประมาณการ"โดตาราง ประมาณการ เป็นการจำลองเงินกู้ต่าง ๆ เพื่อคำนวนหาจำนวนการชำระเงิน กี่บาทต่องวด

| 🔊 ažačopujnu 🔿 🚳 (†)                                                     |                   |                   |
|--------------------------------------------------------------------------|-------------------|-------------------|
|                                                                          | ประเภทเงินกู้ :   | พิเศษหลักทรัพย์ 😽 |
| เงินฝากคงเหลือรวม 📴 👘<br>3 บัญชี ดุบัญชีเชินฝาก บัญชีที่                 | ຈຳນວນເຈັນ :       | 120,000.00 unn    |
| เกลื่อนไหวล่าสุด                                                         | ดอกเบี้ย :        | 3.5 %             |
| นี้คงเหลือรวม ผู้มี<br>สัญญา ดูสัญญาเงินทู้ บัญชีที่<br>เคลื่อนไหวล่าสุด | รูปแบบการชำระ :   | ชำระคงที่ ♥       |
| mssu                                                                     | วันที่เริ่มชำระ : | 30/06/2020        |
|                                                                          | ระบุจำนวนงวด      | ระบุช่าระต่องวด   |
| มคำขอญี<br>ขอนโลน์                                                       | ຈຳນວນຈວດ :        | 24 000            |
| Ulo                                                                      |                   |                   |
|                                                                          | อาสอง             | 0011510           |
| ประโยชน์ ประมาณการ                                                       |                   |                   |
|                                                                          |                   |                   |
|                                                                          |                   |                   |

|     | antooe              | - Act        |          |         |          |             |
|-----|---------------------|--------------|----------|---------|----------|-------------|
| 9.  | usui                | ou :         |          | 120,00  | 0.000    | nn 🏼        |
| 000 | วันที่<br>ซ่าระ     | ຈຳນວນ<br>ວັນ | เงินต้น  | ดอกเบีย | ຍວດຫໍາຣະ | หนี้คงเหลือ |
| 1   | 30<br>D.u.<br>2563  | σ            | 5,184.00 | 0.00    | 5,184.00 | 114,816.00  |
| 2   | 31<br>n.n.<br>2563  | 31           | 4,844.00 | 340.00  | 5,184.00 | 109,972.00  |
| з   | 31<br>a.n.<br>2563  | 31           | 4,858.00 | 326.00  | 5,184.00 | 105,114.00  |
| 4   | 30<br>n.u.<br>2563  | 30           | 4,882.00 | 302.00  | 5,184.00 | 100,232.00  |
| 5   | 31<br>a.n<br>2563   | 31           | 4,887.00 | 297.00  | 5,184.00 | 95,345.00   |
| 6   | 30<br>w.a.<br>2563  | 30           | 4,910.00 | 274.00  | 5,184.00 | 90,435.00   |
| 7   | 31<br>5.я.<br>2563  | 31           | 4,916.00 | 268.00  | 5,184.00 | 85,519.00   |
| 8   | 31<br>11.0.<br>2564 | 31           | 4,930.00 | 254.00  | 5,184.00 | 80,589.00   |
| 9   | 28<br>n.w.<br>2564  | 28           | 4,968.00 | 216.00  | 5,184.00 | 75,621.00   |

### 8. สรุปยอดรวม

สามารถดูข้อมูลสรุปผลรวมของ หุ้น เงินฝาก บัญชีออมทรัพย์ รวมถึงเงินกู้โดยเลือก เมนู "สรุปยอดรวม"

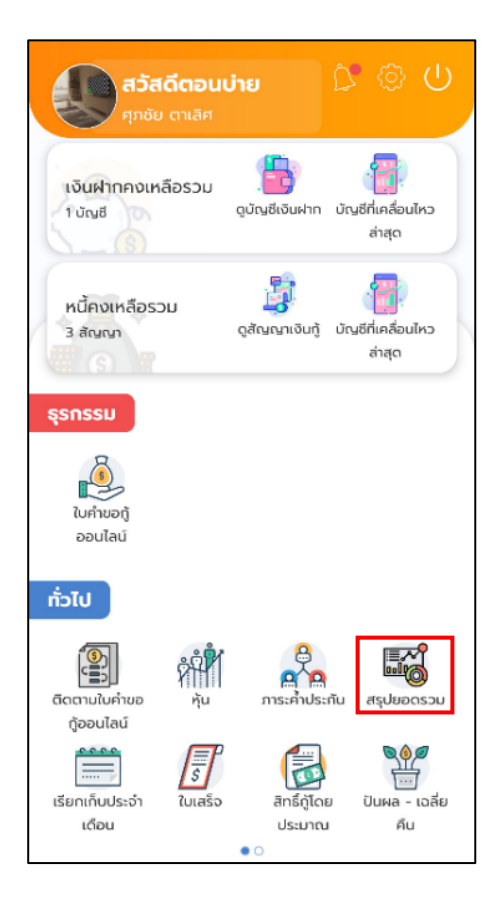

| <b>หุ้น</b><br>ทุนเรือนหุ้น<br>887,490.00 บาท |                                                                                                    |  |  |  |
|-----------------------------------------------|----------------------------------------------------------------------------------------------------|--|--|--|
| I tõukhno<br>I tõukhnoopunsi                  | มีบัญชีเงินฝาก จำนวน 3 บัญชี<br>เงินฝากคงเหลือรวม<br>68,698.19 บาท<br>• 88.95% เงินฝากออมทรัพย์ นิ<br>• 11.05% เงินฝากออมทรัพย์                                                                              |  |  |  |
| เลขบัญชี<br>(เงินฝากออมทรับ<br>เลขบัญชี       | หน้าสอ (ปาก)<br>7,589.70<br>พย์ นิติบุคคล<br>คงเหลือ (บาก)<br>59,026.31<br>2,082.18                                                                                                    |  |  |  |
| Ivunj                                         | มีสัญญาเงินกู้ จำนวน 4 สัญญา<br>หนี้คงเหลือรวม<br><b>4,541,400.00 บาท</b><br>® 83.78% สามัญประกันชีวิต<br>® 14.29% เงินกู้สามัญ ข (การศึ<br>® 0.99% เงินกู้ฉุกเฉินเสีชมพู<br>® 0.94% เงินกู้เพื่อช่วยเหลือสม |  |  |  |
| <b>เงินกู้เพื่อช่วยเ</b>                      | <mark>หลือสมาชิกสู้วิกฤตโควิด19</mark>                                                                                                    |  |  |  |
| เลขสัญญา                                      | หนี้คงเหลือ (บท)                                                                                                    |  |  |  |
| สพ00255163                                    | 42,600.00                                                                                                    |  |  |  |
| <b>สามัญประกันชีวิ</b>                        | ัต                                                                                                    |  |  |  |
| เลขสัญญา                                      | หนี้คงเหลือ (บาท)                                                                                                    |  |  |  |
| สป00068958                                    | 3,804,800.00                                                                                                    |  |  |  |
| <b>ເຈັບກູ້ລຸກເລັບເສັນ</b>                     | <b>มพู</b>                                                                                                    |  |  |  |
| ເລບສັญญา                                      | หนี้คงเหลื <b>อ (บาท)</b>                                                                                                    |  |  |  |
| ລປ00486963                                    | 45,000.00                                                                                                    |  |  |  |
| <b>เงินกู้สามัญ ข (</b>                       | <mark>์การศึกษา)</mark>                                                                                                    |  |  |  |
| เลขสัญญา                                      | หนี้คงเหลือ (บาท)                                                                                                    |  |  |  |
| สข00226863                                    | 649,000.00                                                                                                    |  |  |  |